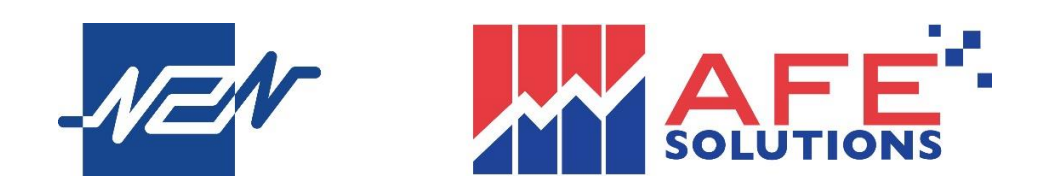

# Mobile X

# (股票交易手機應用程式)

# 用戶說明書 – 繁體版

Version 1

15.4.2024

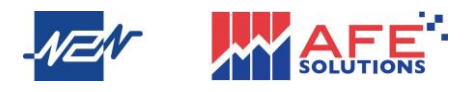

# 目錄

| 1  | 首頁 |        | 3 |
|----|----|--------|---|
| 2  | 設定 |        | 4 |
|    | A. | 證券帳戶登入 | 5 |
|    | B. | 忘記密碼   | 6 |
| 3  | 自選 |        | 7 |
| 4  | 行情 |        | 8 |
| 5  | 報價 |        | 9 |
|    | A. | 股票     | 9 |
|    | B. | 暗盤1    | 6 |
| 6  | 搜索 | 欄1     | 7 |
| 7  | 開戶 |        | 8 |
| 8  | 新股 | 中心1    | 9 |
| 9  | 新聞 | 中心2    | 0 |
| 1( | )業 | 务辦理2   | 1 |

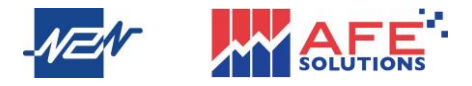

### 1 首頁

用戶點擊應用程式後按繼續立即進入自選頁 · 應用程式有 6 大分類 · 包括自選 · 行情 · 資訊 · 開戶 · e 服務和我的 · Mobile X 應用程式同時支援證券交易 ·

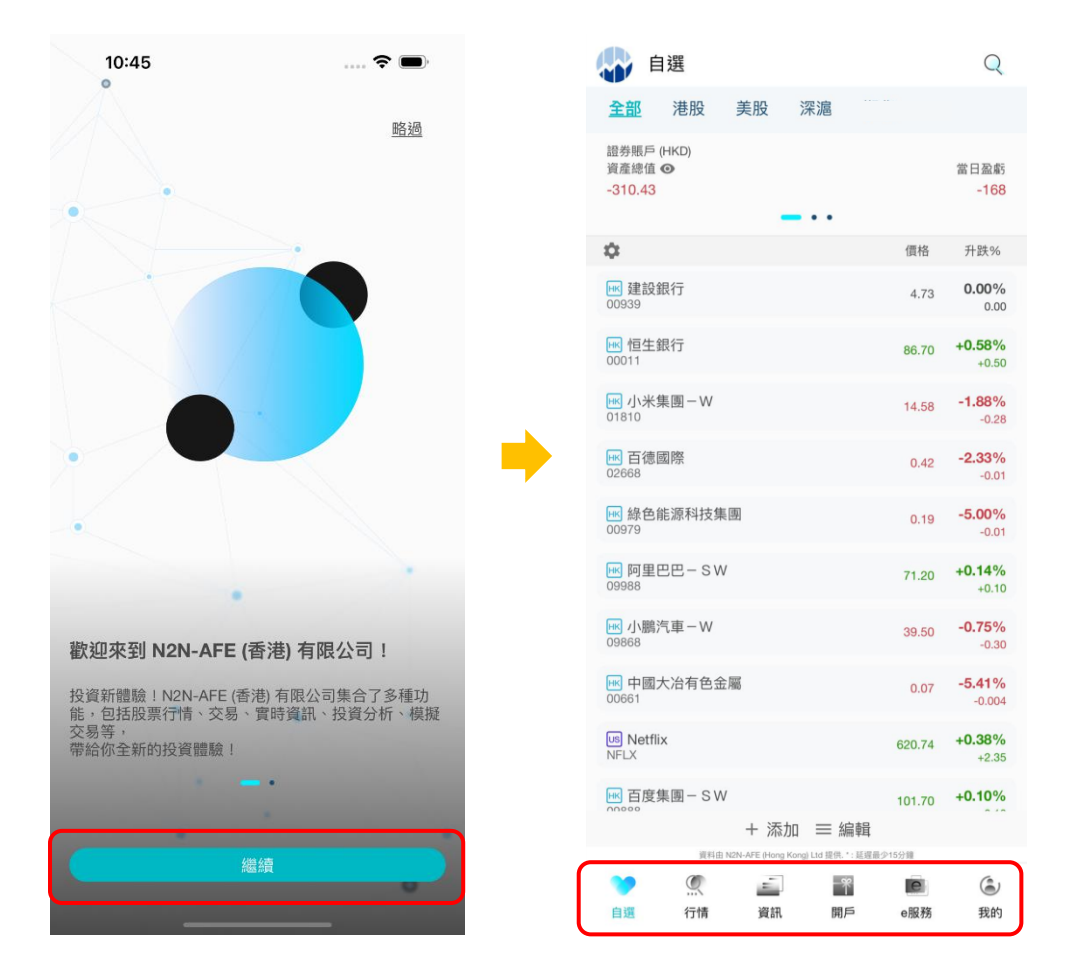

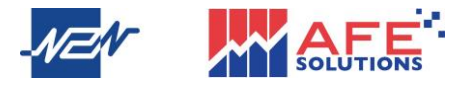

### 2 設定

點擊「我的」即進入設定頁面,用戶能在此選擇登入或開設個人證券帳戶,以及更改 有關應用程式之設置,包括開通生物認證登入應用程式和發送電郵至客服舉報問題。

| 2.易賬戶                                      | _ /       | 登入或開設個人 <u>證券</u> 帳戶       |
|--------------------------------------------|-----------|----------------------------|
| CE APPSTORE1 證券賬戶                          | >/        |                            |
|                                            |           |                            |
|                                            |           |                            |
| 设置                                         | _         | <b>再改</b> 進跌顯示顏色,綠跌紅升或綠升紅跌 |
| ↑ 漲跌顯示                                     | >-        |                            |
| び 證券訂單二次確認 開啟                              | >         |                            |
| ◎ 生物認證登入 關閉                                | >         |                            |
| 語言設定 繁體中文                                  | 3         | 如客戶手機已設置生物認證解鎖(臉部或         |
| 日間                                         | $\exists$ | 指紋辨識),可按此開通生物認證登入          |
| (i) 免責聲明                                   | _∖ ∖      |                            |
| ★ ≾妳資訊                                     |           | 提供3種語言:紫體、簡體及英文            |
|                                            |           | 提供 2 種版面: 日間及夜間模式          |
|                                            | ~         |                            |
| ▲ 舉報問題                                     |           |                            |
|                                            |           | 如遇問題・可按此                   |
|                                            |           | 發送電郵至客服                    |
| 應用程序版本: 0.1(1)                             |           |                            |
| 資料由 N2N-AFE (Hong Kong) Ltd 提供。*: 延遲最少15分量 |           |                            |

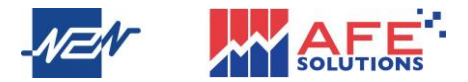

#### A. 證券帳戶登入

點擊「證券帳戶」後即進入證券帳戶登入頁面,用戶輸入用戶名稱和密碼後按登入, 接著一次性驗證碼會經手機短訊、電郵或提示/驗證寶發送至用戶的登記手機號碼和/ 或電郵地址,輸入後再按登入。

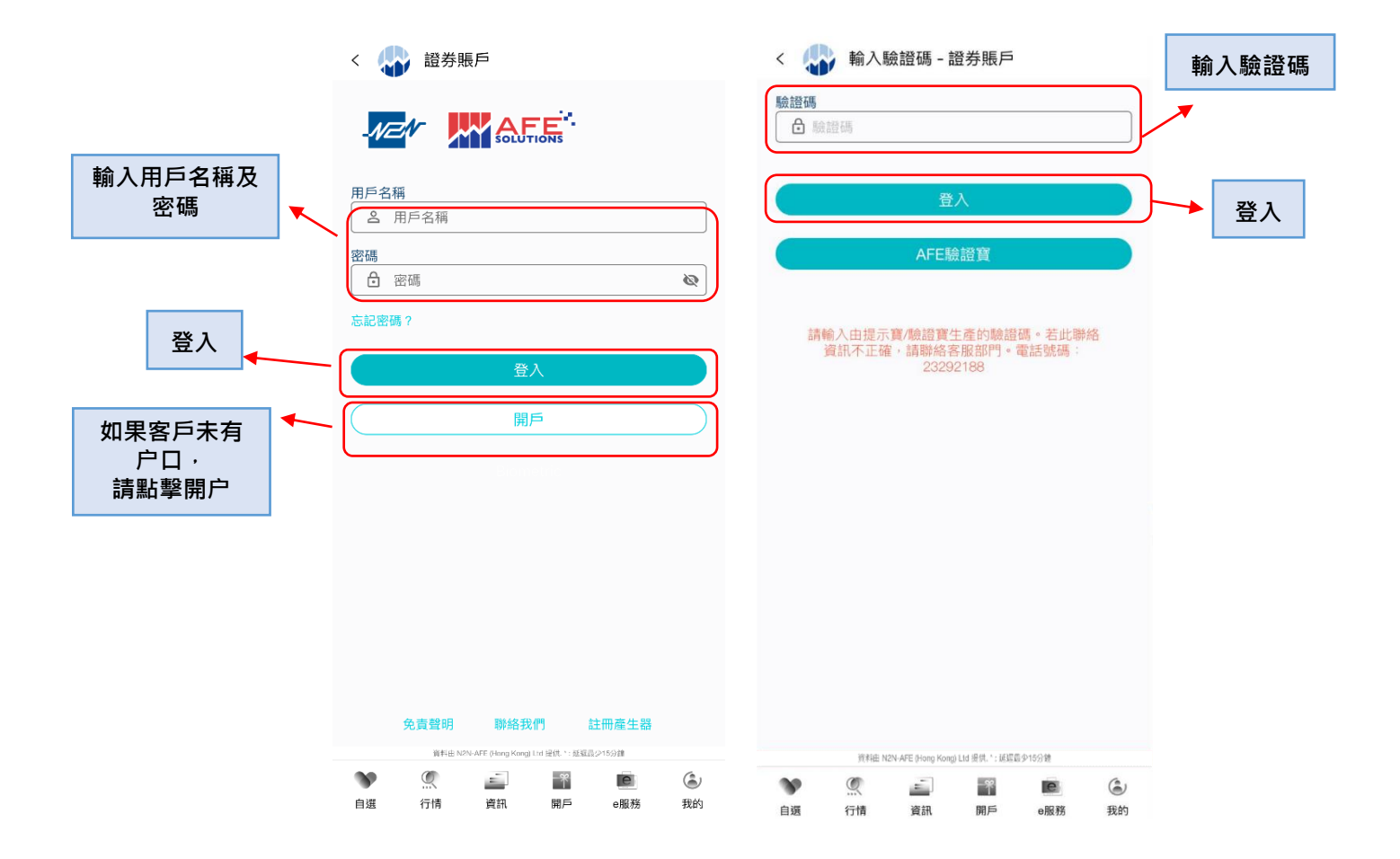

用戶亦可選擇用驗證寶接收驗證,只需在 Appstore 或 Google Playstore 上下載驗證 寶,即可隨時接收一次性密碼,詳細使用方法請參考驗證寶 (Token Pro) 用戶使用手 冊<sup>1</sup>。

<sup>&</sup>lt;sup>1</sup> 驗證寶用戶使用手冊: <u>http://download.afe.hk/userguide/AFETokenPro\_userguide\_TC.pdf</u>

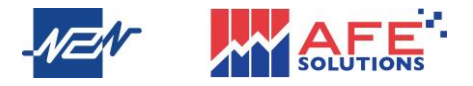

#### B. 忘記密碼

若用戶忘記密碼,可於登入頁面點擊「忘記密碼?」以獲取新的密碼。填寫資料後,新 的密碼將發送至註冊的電郵地址。

| < 🛟 證券賬戶                                                                                                    | < 🔐 忘記密碼                                       |
|----------------------------------------------------------------------------------------------------|------------------------------------------------|
|                                                                                                    | 用戶代號<br>2 用戶代號                                 |
| 用戶名稱<br>名 用戶名稱                                                                                                    | 電郵<br>[]] 電郵                                   |
| <ul> <li>密碼</li> <li>№</li> </ul>                                                                                                    | 身份證號碼 eg. A123456(7)<br>图 身份證號碼 eg. A123456(7) |
| 志起密碼?<br>登入                                                                                                    | 確定                                             |
| 開戶                                                                                                    | 新密碼將發送到您註冊的電子郵件。如果<br>您已經忘記了註冊的電郵地址,請聯絲我<br>們。 |
|                                                                                                    | 輸入資料以獲取新密碼                                     |
|                                                                                                    |                                                |
|                                                                                                    |                                                |
| 免責聲明 解結我們 註冊產生器<br>著和E NYN AFE () karg Karg) Lid 道氏:: 返回品ン15分離                                                                                                    | 資料田 N2N-AFE (Hong Kong) Ltd 进创。": 疏爆晶少15分量     |
| ●         ●         ●         ●         ●         ●         ●         ●         ●         ●         ●         ●         ●         ●         ●         ●         ●         ●         ●         ●         ●         ●         ●         ●         ●         ●         ●         ●         ●         ●         ●         ●         ●         ●         ●         ●         ●         ●         ●         ●         ●         ●         ●         ●         ●         ●         ●         ●         ●         ●         ●         ●         ●         ●         ●         ●         ●         ●         ●         ●         ●         ●         ●         ●         ●         ●         ●         ●         ●         ●         ●         ●         ●         ●         ●         ●         ●         ●         ●         ●         ●         ●         ●         ●         ●         ●         ●         ●         ●         ●         ●         ●         ●         ●         ●         ●         ●         ●         ●         ●         ●         ●         ●         ●         ●         ●         ● | 父 二 評 回 ②     自選 行情 資訊 開戶 e服務 我的               |

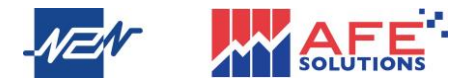

### 3 自選

用戶登入後自選頁面會顯示賬戶的資產總值及盈虧狀況,左右滑動可查看不同賬戶。

自選頁面有 3 種版面(A、B、C)可供選擇,用戶可點擊設定圖標,揀選需要的版面。 此外,用戶亦可在上方選項欄選擇以市場分類自選列表。

| 😱 自選                           |        | Q                        | 😱 自選                                  |                                  |        | Q                        | 😱 自選                           |      |                        | Q                           |
|--------------------------------|--------|--------------------------|---------------------------------------|----------------------------------|--------|--------------------------|--------------------------------|------|------------------------|-----------------------------|
| <u>全部</u> 港股 美股 深滬             |        |                          | <u>全部</u> 港股                          | 美股 深滬                            |        |                          | <u>全部</u> 港股                   | 美股   | 深滬                     |                             |
| 證券賬戶 (HKD)<br>資產總值 ❷<br>54.54M |        | 當日盈虧<br>-350             | 證券賬戶 (HKD)<br>資產滤值 <b>④</b><br>54.54M |                                  |        | 當日盈虧<br>-350             | 證券賬戶 (HKD)<br>資產總值 ☺<br>54.54M | _    |                        | 當日盈虧<br>-350                |
| \$                             | 價格     | 升跌%                      | \$                                    |                                  | 價格     | 升跌%                      | \$                             |      |                        | 升跌%                         |
|                                | 38.85  | <b>-0.89%</b><br>-0.35   | III A                                 | Nover                            | 38.85  | <b>-0.89%</b><br>-0.35   | Ⅲ A<br>Ⅲ B                     |      | New                    | -0.89%<br>38.85 -0.35       |
| onaaa<br>∽ C                   | 4.44   | <b>-0.45%</b><br>-0.02   | 00838<br>∾∗ C                         | biscourse bi                     | 4.43   | <b>-0.67%</b><br>-0.03   | опаза<br>С                     |      | Manager                | <b>-0.67%</b><br>4.43 -0.03 |
| ₩ 阿里巴巴-SW<br>09988             | 79.90  | <b>-2.74%</b><br>-2.25   | ₩ 阿里巴巴-SW<br>09988                    | Marine                           | 80.00  | <b>-2.62%</b><br>-2.15   | ₩ 阿里巴巴-S<br>09988              | W    | lun                    | -2.62%<br>80.00 -2.15       |
| ■ 恒生銀行<br>00011                | 87.25  | <b>-2.02%</b><br>-1.80   | ₩ 恒生銀行<br>00011                       | hum                              | 87.25  | <b>-2.02%</b><br>-1.80   | ₩ 恒生銀行<br>00011                |      | him                    | -2.02%<br>87.25 -1.80       |
| M 匯豐控股<br>00005                | 57.30  | <b>-0.35%</b><br>-0.20   | ₩ 匯豐控股<br>00005                       | Wee, And                         | 57.30  | <b>-0.35%</b><br>-0.20   | ₩ 匯豐控股<br>00005                |      | هرمرية<br>ا            | -0.35%<br>57.30 -0.20       |
| Ⅲ 小米集團-W<br>01810              | 16.34  | <b>-1.09%</b><br>-0.18   | ₩ 小米集團-W<br>01810                     | ·                                | 16.38  | <b>-0.85%</b><br>-0.14   | ₩ 小米集團-W<br>01810              | 1    |                        | -0.97%<br>16.36 -0.16       |
| ■ 騰訊控股<br>00700                | 302.20 | <b>-1.50%</b><br>-4.60   | ₩ 騰訊控股<br>00700                       | Man Such States                  | 302.40 | <b>-1.43%</b><br>-4.40   | ₩ 騰訊控股<br>00700                |      | Mare and               | -1.43%<br>302.40 -4.40      |
| M 百德國際<br>02668                | 0.043  | +86.96%<br>+0.02         | ■ 百德國際<br>02668                       | A                                | 0.043  | +86.96%<br>+0.02         | ■ 百德國際<br>02668                |      | M                      | +86.96%<br>0.043 +0.02      |
| ₩ 綠色能源科技集團<br>00979            | 0.17   | <b>+25.00%</b><br>+0.034 | ₩ 綠色能源科技集團<br>00979                   | <u>*</u>                         | 0.17   | <b>+25.00%</b><br>+0.034 | ■ 綠色能源科技<br>00979              | 集團   |                        | +25.00%<br>0.17 +0.034      |
| + 添加 三 編輯                      |        |                          |                                       | + 添加 = 編輯                        |        |                          | 38                             | + 添加 | 三編輯<br>0.110提供:1:延復長少1 | 591                         |
|                                | e      |                          |                                       | I-AFE (Hong Kong) Ltd 逆供、*: 臣部最5 | 215938 | (2)                      | > @                            | ÷.   | -*                     |                             |
| 自選 行情 資訊 開戶                    | e服務    | 我的                       | 自選行情                                  | 資訊 開戶                            | e服務    | 我的                       | 自選 行情                          | 資訊   | 開戶                     | e服務 我的                      |
|                                | Ļ      |                          |                                       |                                  |        |                          |                                |      |                        |                             |
| 添加或編                           | 輯自刻    | 選表                       |                                       |                                  |        |                          |                                |      |                        |                             |

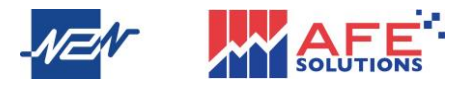

# 4 行情

點擊行情後,用戶可查閱不同市場的股票價格走勢,例如行業版塊、指數及升幅排序等。港股及美股行情版面會顯示首 20 股票排行,用戶可點選排行的方式,方便監察。 左右滑動中間的選項欄可選擇其他功能,例如:新股中心、開戶、社區等。

|                      |               |                                       | 別大心               | 口吻时足另   |          |             |         |                    |               |
|----------------------|---------------|---------------------------------------|-------------------|---------|----------|-------------|---------|--------------------|---------------|
| -                    | 行情            | 1                                     |                   | Q       |          | < 🎝         | 行業制     | 仮塊                 |               |
| rh 台上, 港股            | 美股 深          | 滬 暗盤                                  |                   |         |          | 名稱          |         |                    | AFE資          |
| 以時、<br>位生指数<br>16473 | 3.64 5        | <sup>重生</sup> 國指<br>5 <b>754.65</b>   | 恒生紅籌指數<br>3487.47 |         |          | 能源業<br>原材料業 |         |                    | +19           |
| 社區等 🔪 🚛              | -0.16% -3     | 3.02 -0.05%                           | +2.02 +0.0        | 5%<br>E |          | 工業          |         |                    | +70           |
| - Millix-            | 1.0. 691      | •                                     | - Chiki           | "       |          | 非必需性        | 消費      |                    | -71           |
| 行業版                  | 塊             |                                       |                   |         | <u> </u> | 必需性消        | 費       |                    | +17           |
| 1                    | も源業           | 原材料業                                  | 工業                |         |          | 醫療保健        | 業       |                    | +85           |
| +6                   | 31.8M         | +841.9M                               | +414M             |         |          | 電訊業         |         |                    | -8.           |
| 非必+7                 | 需性消費<br>53.7M | 必需性消費<br>+87.27M                      | 醫療保健劑<br>+434.2N  | ę.      |          | 公用事業        |         |                    | +24           |
| 1                    | 電訊業           | 公用事業                                  | 金融業               |         |          | 金融業         |         |                    | +38           |
| +1                   | 15.2M         | +130.9M                               | +662.2N           |         |          | 地產建築        | 業       |                    | -             |
| 普通朋                  | ₽ ✓           | 升                                     | 幅 % (延遲)          | ~       |          | 資訊科技        | 業       |                    | -44           |
| 普通服                  |               |                                       | 升幅 % (            | 正遲)     |          | 綜合企業        |         |                    | -4.           |
| 港股運                  |               |                                       | 跌幅 % (            | 延遲)     |          |             |         |                    |               |
| 認股証                  |               |                                       | 升幅\$(             | 正遲)     |          |             |         |                    |               |
| 創業板                  |               |                                       | 跌幅\$(             | 正遲)     |          |             |         |                    |               |
| ALL SAL              |               |                                       | 成交量(3             | 延遲)     |          |             |         |                    |               |
|                      | ~             | 0.14                                  | 成父額()             | 正述)     |          |             |         |                    |               |
| ₩ 新豐<br>01771        | 泰集團           |                                       | 0.65 +35.4        | 42%     |          |             |         |                    |               |
| v                    |               | e (Hong Kong) Ltd (234, * ) al. terms | IC.               | ۲       |          | <b>N</b>    | 2014曲 N | 2N-AFE (Hong Kong) | Lto 潜供。*: 至远4 |
| 自選                   | 行情            | 資訊 開戶                                 | e服務               | 我的      |          | 自選          | 行情      | 資訊                 | 開戶            |
|                      | 點選            | ↓                                     | 5式 ·              | ]       |          |             |         |                    |               |

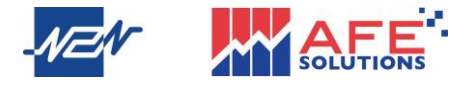

#### 5 報價

#### A. 股票

用戶點擊任何一項股票後,即進入該股票的詳細報價頁,報價頁有 6 大功能:股票、成 交、輪證、新聞、簡況和社區。股票頁面顯示該股票的詳細報價、圖表、買入沽出排 序、交易、經紀排行、資金分佈及資金流向。

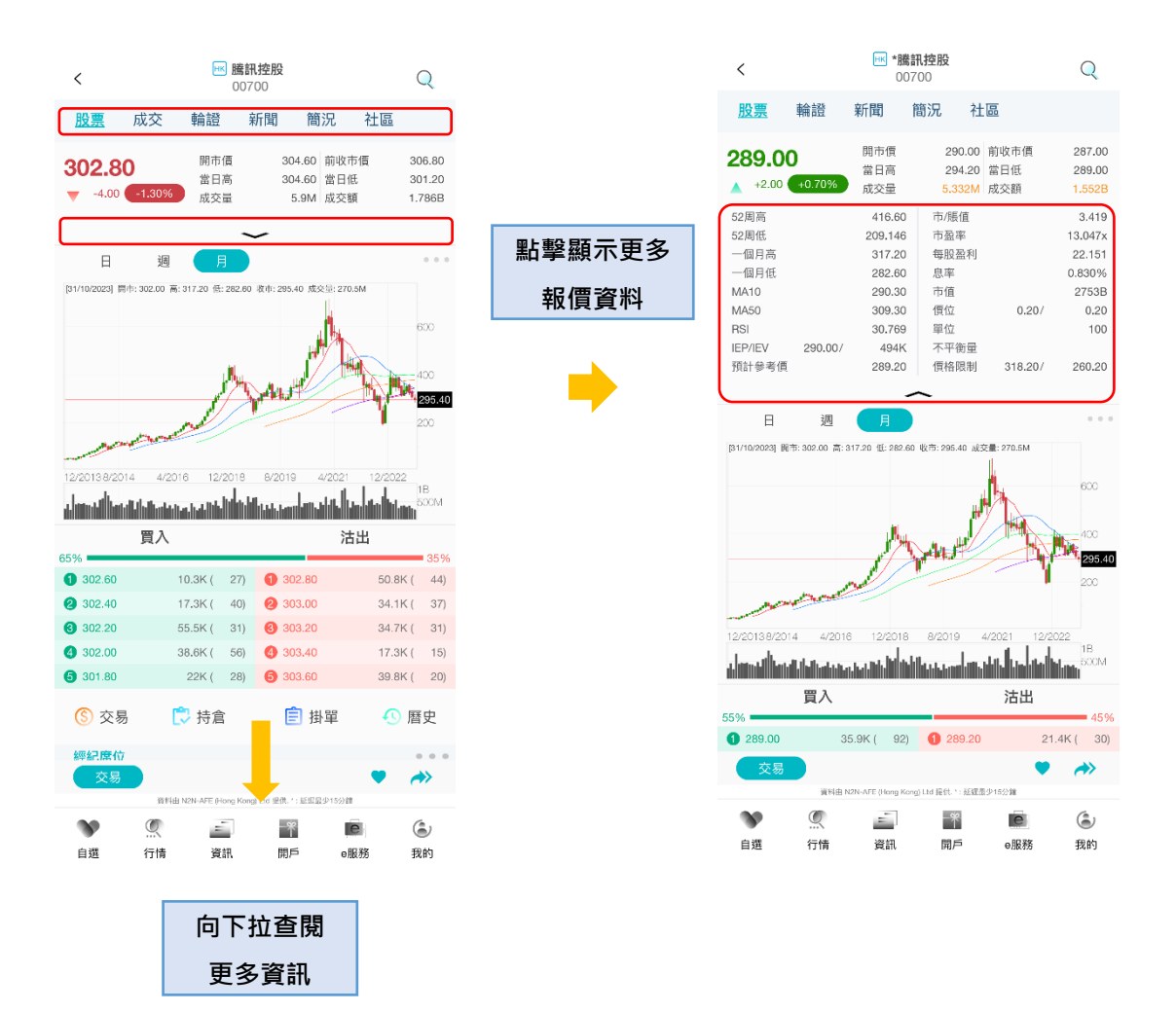

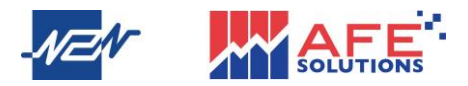

¥ \*

我的

N 探供 1 (建築最少1)の注

°¥ R⊨ **に** - 服務 ١

**》** 8週 ۲ <u>-</u> 資源

行情

點擊圖表右邊的圖標或將手機由直向顯示轉到橫向顯示後,圖表就會轉換成全螢幕展 示。隨著用戶輕觸到圖表上的任何位置,當日的價格記錄就會立即彈出,如用戶欲儲 存或分享該圖表可點擊圖表上方位置的圖標。

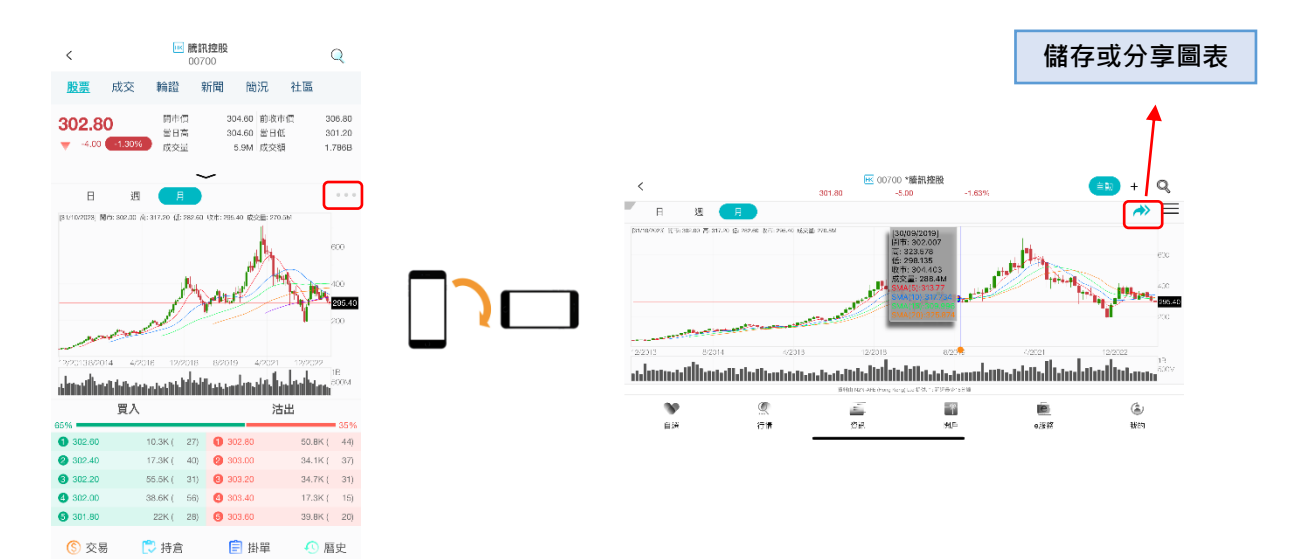

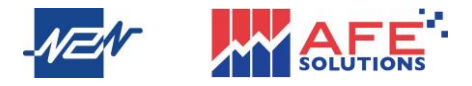

報價頁面經紀排序下方有 4 大快捷功能·包括交易、持倉、掛單、歷史。點擊後即可 進行交易及查閱賬戶的下單及持倉記錄。

| 股票       成交       輪證       新閒 簡況       社區         102015       62017       22019       102020       62022 22024         10       10       10       10       10         夏入       法出       500       35%       35%       35%         200.60       26.6K (50)       291.20       20.4K (20)       20.00       12.5K (24)       291.80       10.2K (12)         200.00       125K (24)       291.80       10.2K (12)       291.80       10.2K (12)         200.00       125K (24)       291.80       10.2K (12)       290.80       10.2K (12)         200.00       125K (24)       291.80       10.2K (12)       290.80       10.2K (12)         200.00       125K (24)       291.80       10.2K (12)       290.80       10.2K (12)         200.00       10.2K (12)       290.80       10.2K (12)       10.2K (12)       10.2K (12)         200.01       10.2K (12)       290.80       10.2K (12)       10.2K (12)       10.2K (12)         200.01       10.2K (12)       290.80       10.2K (12)       10.2K (12)       10.2K (12)       10.2K (12)       10.2K (12)         201.01       1       •       •       •       #       10.2K (12)<                                                                                                    | :            | HK B                  | <b>籌訊控股</b><br>10700 |              | Q          |
|----------------------------------------------------------------------------------------------------|--------------|-----------------------|----------------------|--------------|------------|
| 10/2015       6/2017       2/2019       10/2020       6/2022       2/2044       18       18       18       0         10/2015       6/2017       2/2019       10/2020       6/2022       2/2044       15.82       600         10/2015       6/2017       2/2019       0/2012       2/0044       49.64       75.64       35.64         2/00.00       2/26.64       5/29       2/29.120       2/0.94.74       2/00       1/2.54       1/2.20       2/0.91.04       1/2.64       1/2.20       2/0.91.04       1/2.64       1/2.20       2/0.91.04       1/2.64       1/2.20       2/0.91.04       1/2.64       1/2.20       2/0.91.04       1/2.64       1/2.20       2/01.04       1/2.20       1/2.20       1/2.20       1/2.20       1/2.20       1/2.20       1/2.20       1/2.20       1/2.20       1/2.20       1/2.20       1/2.20       1/2.20       1/2.20       1/2.20       1/2.20       1/2.20       1/2.20       1/2.20       1/2.20       1/2.20       1/2.20       1/2.20       1/2.20       1/2.20       1/2.20       1/2.20       1/2.20       1/2.20       1/2.20       1/2.20       1/2.20       1/2.20       1/2.20       1/2.20       1/2.20       1/2.20       1/2.20       1/2.20 <t< th=""><th>股票 月</th><th>成交 輪詰</th><th>登 新聞</th><th>簡況</th><th>社區</th></t<>                                                                                                    | 股票 月         | 成交 輪詰                 | 登 新聞                 | 簡況           | 社區         |
| Image: Application of the second of the second of the | 10/2015      | 6/2017 2/2            | 019 10/2020          | 6/2022 2/202 | 24         |
| 買入       法出         9       35%         290.80       18.7K ( 47)       291.00       25.6K ( 30)         290.80       26.6K ( 52)       291.20       20.9K ( 20)         290.40       49.6K ( 58)       291.40       60.3K ( 20)         290.20       66.2K ( 95)       291.60       10.2K ( 12)         290.00       125K ( 242)       291.80       18.3K ( 16)         ⑤ 交易       ⑦ 持倉       ● 掛單       ① 歷史         個強限価額       賠償限價盤       時閒 ( 金 和)       ● ①         「飲期 21/03/2024       ②       ●       ●         「該       1       ●       ●         「該       290.8       ●       +         「該       1       ●       ●         「該       1       ●       ●         「       ●       ●       ●         「       ●       ●       ●         ○       ○       ●       ●         「       ●       ●       ●         ○       ○       ●       ●         ○       ○       ●       ●         ○       ○       ●       ●         ○       ●       ● <t< td=""><td>laul lubrace</td><td></td><td></td><td></td><td>1B<br/>500M</td></t<>                                                                                                    | laul lubrace |                       |                      |              | 1B<br>500M |
| 96                                                                                                    | 買            | 込                     |                      | 沽出           |            |
| 290.80       18.7K ( 47)       ① 291.00       25.6K ( 38)         290.80       26.6K ( 52)       ② 291.20       20.9K ( 29)         290.40       49.6K ( 58)       ③ 291.40       60.3K ( 20)         290.20       66.2K ( 95)       ④ 291.80       10.2K ( 12)         290.00       125K ( 242)       ④ 291.80       18.3K ( 16)         ⑤ 交易       ⑦ 持倉       ● 掛單       ① 歷史         (音強國信盤)       第別限價盤       競價盤         有效期       21/03/2024       ②         (雪       290.80       ●         1       ●       ●         最大可買服票:       參考金額       290.80         (雪       〇       ●         (副       1       ●         (副       1       ●         (副       1       ●         (副       1       ●         () () () () () () () () () () () () () (                                                                                                    | i% 💻         |                       |                      |              | 35%        |
| 2 290.60 26.6K ( 52 ) ④ 291.20 20.9K ( 29)<br>2 290.40 49.6K ( 58) ④ 291.40 60.3K ( 20)<br>2 90.00 125K ( 242) ⑤ 291.80 10.2K ( 12)<br>3 290.00 125K ( 242) ⑥ 291.80 18.3K ( 16)<br>③ 交易 ⓒ 持倉 ⓒ 掛單<br>④ 推 [6] 注 掛單 ④ 歷史<br>④ 推 [6] 注 描 單 ④ 歷史<br>● 1 ● 1 ● 1 ● 1 ● 1 ● 1 ● 1 ● 1 ● 1 ● 1                                                                                                    | 290.80       | 18.7K ( 47            | 7) 1 291.00          | 25.6K        | ( 38)      |
| 290.40       49.6K (58)       291.40       60.3K (20)         290.20       66.2K (95)       291.60       10.2K (12)         290.00       125K (242)       291.80       18.3K (16)         ③ 交易       ○       方指       ●       ●         ●       ●       ●       ●       ●         ●       ●       ●       ●       ●         ●       ●       ●       ●       ●         ●       ●       ●       ●       ●         ●       ●       ●       ●       ●         ●       ●       ●       ●       ●         ●       ●       ●       ●       ●         ●       ●       ●       ●       ●       ●         ●       ●       ●       ●       ●       ●       ●       ●       ●       ●       ●       ●       ●       ●       ●       ●       ●       ●       ●       ●       ●       ●       ●       ●       ●       ●       ●       ●       ●       ●       ●       ●       ●       ●       ●       ●       ●       ●       ●       ●       ●       ●       <                                                                                                    | 290.60       | 26.6K ( 52            | 2) 291.20            | 20.9K        | ( 29)      |
| 290.20       66.2K ( 95)                                                                                                    | 290.40       | 49.6K ( 58            | 8) 3 291.40          | 60.3K        | ( 20)      |
| 290.00       125K (242) (2 291.80       18.3K (16)         ③ 交易       ○       持倉       ●       ●         「竹橋       ●       ●       ●       ●       ●         「竹橋       ●       ●       ●       ●       ●       ●         「丁橋       ○       ●       ●       ●       ●       ●       ●       ●         ●       ○       ○       ●       ●       ●       ●       ●       ●       ●       ●       ●       ●       ●       ●       ●       ●       ●       ●       ●       ●       ●       ●       ●       ●       ●       ●       ●       ●       ●       ●       ●       ●       ●       ●       ●       ●       ●       ●       ●       ●       ●       ●       ●       ●       ●       ●       ●       ●       ●       ●       ●       ●       ●       ●       ●       ●       ●       ●       ●       ●       ●       ●       ●       ●       ●       ●       ●       ●       ●       ●       ●       ●       ●       ●       ●       ●       ●       ●       ●       ● <td>290.20</td> <td>66.2K ( 95</td> <td>5) ④ 291.60</td> <td>10.2K</td> <td>( 12)</td>                                                                                                    | 290.20       | 66.2K ( 95            | 5) ④ 291.60          | 10.2K        | ( 12)      |
| ③ 交易       ● 持倉       ● 掛單       ● 歴史         增強限價盤       胰價盤       特別限價盤       競價盤         有效期       21/03/2024       ●       ●         價格       290.8       ●       +         服数       1       ●       +         最大可買服票:       參考金額       290.80       ●       ●         夏       1       ●       ●         ▲大可買服票:       ●       ●       ●         200.80       ●       ●       ●         日期 10/04/04/04/04/04/04/04/04/04/04/04/04/04                                                                                                    | 290.00       | 125K(242              | 2) 🚯 291.80          | 18.3K        | ( 16)      |
| <ul> <li>增強限價盤 賠償限價盤 限價盤 特別限價盤 競價盤</li> <li>有效期 21/03/2024 ○</li> <li>()</li> <li>()</li></ul>                                                                                                    | ⑤ 交易         | Ĉ 持倉                  | ない 📋 掛單              |              | 歷史         |
| 有效期       21/03/2024       ○         價格       290.8       ●         度数       1       ●         最大可買股票:       參考金額          文易       ●       ●         夏方の       ○       ●         夏方の       ○       ●         夏方の       ●       ●         夏方の       ●       ●         夏方の       ●       ●         夏方の       ●       ●         夏方の       ●       ●                                                                                                    | 增強限價盤        | 競價限價盤                 | 限價盤 特                | 別限價盤         | 競價盤        |
| 価格       290.8       ●       +         股數       1       ●       +         最大可買股票:       參考金額       290.80          290.80       ●       ●         反易        ●       +           ●       ●           ●       +           ●       +           ●       ●           ●       ●           ●       ●           ●       ●           ●       ●           ●       ●           ●       ●           ●       ●           ●       ●          ●       ●       ●          ●       ●       ●          ●       ●       ●          ●       ●       ●         ●       ●       ●       ●         ●       ●       ●       ●         ●       ● <td< td=""><td>有效期 21</td><td>/03/2024</td><td></td><td></td><td></td></td<>                                                                                                    | 有效期 21       | /03/2024              |                      |              |            |
| 信格 290.8                                                                                                    |              |                       |                      |              |            |
| 股數 1 ● ● 最大可買股票: 参考金額 290.80 □ 1 ○ 参考金額 290.80 □ 1 ○ ○ ○ ○ ○ ○ ○ ○ ○ ○ ○ ○ ○ ○ ○ ○ ○ ○ ○                                                                                                    | 價格           | 290                   | .8                   | -            | +          |
| 最大可買股票:       参考金額       290.80         夏       1         文易       ◇         夏       ◇         夏       ◇         夏       ◇         夏       ◇         夏       ◇         夏       ◇         夏       ○         夏       ○         ●       ●         ●       ●         ●       ●         ●       ●         ●       ●         ●       ●         ●       ●         ●       ●         ●       ●         ●       ●         ●       ●         ●       ●         ●       ●         ●       ●         ●       ●         ●       ●         ●       ●         ●       ●         ●       ●         ●       ●         ●       ●         ●       ●         ●       ●         ●       ●         ●       ●         ●       ●         ●       ● </td <td>股數</td> <td>1</td> <td></td> <td>-</td> <td>+</td>                                                                                                    | 股數           | 1                     |                      | -            | +          |
| 展       290.80             文易          正用目 N2N-AFE (Hong Kong) Ltd 提供.*: 五星星少15分组             直選       行情         資訊       用戶         ●服務       我的         ⑤<交易                                                                                                    | 最大可買股票       | Ę:                    |                      | 參考金額         | -          |
| 頁       沾         交易       ♪         正日日 N2N-AFE (Hong Kong) Lid 提供.*: 延電量少15分組         資       ②       ②       ②         直通       行情       資訊       周戶       ●服務       致的         「⑤       交易       [〕       持倉       [〕       掛單         上       日期節選       ●       ●       金       日期節選       ●         白翅       行情       資訊       周戶       ●       服務       我的       ●             ●       ●       ●       ●       ●            ●       ●       ●       ●       ●       ●       ●            ●       ●       ●       ●       ●       ●       ●       ●       ●       ●       ●       ●       ●       ●       ●       ●       ●       ●       ●       ●       ●       ●       ●       ●       ●       ●       ●       ●       ●       ●       ●       ●       ●       ●       ●       ●       ●       ●       ●       ●       ●       ●       ●       ●       ●       ● <t< td=""><td>用文</td><td></td><td></td><td>2</td><td>90.80</td></t<>                                                                                                    | 用文           |                       |                      | 2            | 90.80      |
| 交易       ●       ●         EHEI N2N-AFE (Hong Kong) Ltd 提集: : 延程量/1529월       ●       ● <ul> <li></li></ul>                                                                                                    |              | 買                     |                      | 沽            |            |
| 文名       正       正                                                                                                    | 六日           |                       |                      | -            | -          |
| Image: Series in Anti-Series (1998)         Image: Series in Anti-Series (1998)         Image: Series in Anti-Series (1998)         Image: Series in Anti-Series (1998)         Image: Series in Anti-Series (1998)         Image: Series in Anti-Series (1998)         Image: Series in Anti-Series (1998)         Image: Series in Anti-Series (1998)         Image: Series in Anti-Series (1998)         Image: Series in Anti-Series (1998)         Image: Series (1998)         Image: Series (1998)                                                                                                    | 父勿           | REICH NON ARE (Hong I | Konal Het 提供 + 订词    |              | ~          |
| ●       ●       ●       ●       ●       ●       ●       ●       ●       ●       ●       ●       ●       ●       ●       ●       ●       ●       ●       ●       ●       ●       ●       ●       ●       ●       ●       ●       ●       ●       ●       ●       ●       ●       ●       ●       ●       ●       ●       ●       ●       ●       ●       ●       ●       ●       ●       ●       ●       ●       ●       ●       ●       ●       ●       ●       ●       ●       ●       ●       ●       ●       ●       ●       ●       ●       ●       ●       ●       ●       ●       ●       ●       ●       ●       ●       ●       ●       ●       ●       ●       ●       ●       ●       ●       ●       ●       ●       ●       ●       ●       ●       ●       ●       ●       ●       ●       ●       ●       ●       ●       ●       ●       ●       ●       ●       ●       ●       ●       ●       ●       ●       ●       ●       ●       ●       ●       ●       ●                                                                                                          |              |                       |                      |              | (e.        |
| 日選 (11前 資計 前户 e服務 我的 ⑤ 交易 ▷ 持倉 	 掛單<br>全部交易 ~ 日期篩選 ~   曲<br>至 名稱   數量/價格 委託時間                                                                                                    | 白斑 公         |                       |                      | <b>e</b>     | ()<br>TDAA |
| 全部交易 ~ 日期篩選 ~ 由<br>至<br>名稱 數量/價格 委託時間                                                                                                    | 自選行          | 」情 資訊                 | 用户                   | e服防          | 我的         |
| 王<br>名稱 數量/價格 委託時間                                                                                                    |              |                       |                      |              |            |
|                                                                                                    |              |                       |                      |              |            |
|                                                                                                    |              |                       |                      |              |            |

00979 0.147 21:47:35

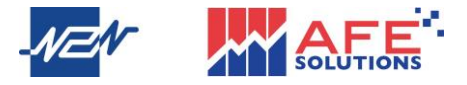

股票交易下單方法1:

中間選項欄提供「交易」捷徑,點擊後即打開股票交易下單頁面。另外用戶亦可選擇 查看持倉、掛單及歷史記錄。

| <                                                                                                    |                                                     | ▶ 騰訊                                                                     | . <b>控股</b><br>00                                                                                                    |                                                                                                    | Q                                                                                                    |
|----------------------------------------------------------------------------------------------------|-----------------------------------------------------|--------------------------------------------------------------------------|----------------------------------------------------------------------------------------------------|----------------------------------------------------------------------------------------------------|----------------------------------------------------------------------------------------------------|
| 股票                                                                                                    | 成交                                                  | 輪證                                                                       | 新聞                                                                                                    | 簡況                                                                                                    | 社區                                                                                                    |
| -                                                                                                    | -                                                   |                                                                          |                                                                                                    |                                                                                                    |                                                                                                    |
| 10/20                                                                                                    | 015 6/2017                                          | 2/2019                                                                   | 10/2020                                                                                                    | 6/2022 2/2024                                                                                                    | 4<br>1B                                                                                                    |
|                                                                                                    | data katibi                                         |                                                                          |                                                                                                    |                                                                                                    | 500M                                                                                                    |
|                                                                                                    | 買入                                                  |                                                                          |                                                                                                    | 沽出                                                                                                    |                                                                                                    |
| 65%                                                                                                    |                                                     | 4 4 100                                                                  |                                                                                                    |                                                                                                    | 35%                                                                                                    |
| <b>2</b> 290.80                                                                                                    | 18.7K                                               | (47)                                                                     | 291.00                                                                                                    | 25.6K (                                                                                                    | 38)                                                                                                    |
| 3 290.40                                                                                                    | 49.6K                                               | ( 58)                                                                    | 3 291.40                                                                                                    | 60.3K (                                                                                                    | (20)                                                                                                    |
| 4 290.20                                                                                                    | 66.2K                                               | ( 95)                                                                    | 4 291.60                                                                                                    | 10.2K (                                                                                                    | ( 12)                                                                                                    |
|                                                                                                    |                                                     |                                                                          |                                                                                                    |                                                                                                    |                                                                                                    |
| <b>(5)</b> 290.00                                                                                                    | 125K                                                | ( 242)                                                                   | <b>(5)</b> 291.80                                                                                                    | 18.3K (                                                                                                    | (16)                                                                                                    |
| 5 290.00<br>⑤ 交                                                                                                    | 125K<br>易 C                                         | (242)<br>持倉                                                              | 3 291.80<br>章 掛單                                                                                                    | 18.3K (                                                                                                    | (16)<br>歷史                                                                                                    |
| <ul> <li>5 290.00</li> <li>⑤ 交援</li> <li>增強限</li> <li>方効期</li> </ul>                                                                                                    | 125K<br>易 C                                         | (242)<br>持倉<br>< <p>積倉</p>                                               | <ul> <li>5 291.80</li> <li>注 掛單</li> <li>民價盤 特別     </li> </ul>                                                                                                    | 18.3K (                                                                                                    | ( 16)<br>歷史<br>竟價盤                                                                                                    |
| <ul> <li>5 290.00</li> <li>⑤ 交:</li> <li>增強限:</li> <li>有效期</li> </ul>                                                                                                    | 125K<br>易 C<br>[盤) 競價限<br>21/03/2024                | ( 242)<br>持倉<br>3.<br>(價盤 『<br>~                                         | <ul> <li>5 291.80</li> <li>注 掛單</li> <li>民價盤 特別     <li>又     <li>✓     </li> </li></li></ul>                                                                                                    | 18.3K(                                                                                                    | ( 16)<br>歷史<br>意價盤                                                                                                    |
| <ul> <li>3 290.00</li> <li>⑤ 交 </li> <li>////////////////////////////////////</li></ul>                                                                                                    | 125K<br>易 C<br>[盤] 競價限<br>21/03/2024                | ( <sup>242)</sup><br>持倉<br>限價盤 『<br>~~~~~~~~~~~~~~~~~~~~~~~~~~~~~~~~~~~~ | <ul> <li>291.80</li> <li>注掛單</li> <li>很價盤 特別</li> <li>又</li> </ul>                                                                                                    | 18.3K (<br>① 图<br>]限價盤 氪<br>-                                                                                                    | (16)<br>歷史<br>意價盤<br>+                                                                                                    |
| <ul> <li>3 290.00</li> <li>③ 交</li> <li>/ 增強限<br/>有效期<br/>價格<br/>股數</li> </ul>                                                                                                    | 125K<br>易 定<br>[金] 競價限<br>21/03/2024                | ( 242)<br>持倉                                                             | <ul> <li>291.80</li> <li>注掛單</li> <li>很價盤 特別</li> <li>又</li> </ul>                                                                                                    | 18.3K(<br>① 团<br>川限價盤 竟<br>-                                                                                                    | <ul> <li>( 16)</li> <li>歷史</li> <li>意價盤</li> <li>+</li> <li>+</li> </ul>                                                                                                    |
| <ul> <li>3 290.00</li> <li>② 交</li> <li>(當強限)     </li> <li>(情強限)     </li> <li>(情強限)     </li> <li>(情強限)     </li> <li>(情強限)     </li> <li>(情強限)     </li> <li>(情強限)     </li> <li>(情報)     </li> <li>(情報)      </li> <li>(情報)     </li> <li>(情報)      </li> <li>(情報)      </li> <li>(f(f(f(f(f(f(f(f(f(f(f(f(f(f(f(f(f(f(f</li></ul> | 125K<br>易 定<br>21/03/2024<br>股栗:                    | ( 242)<br>持倉<br>梁價盤 『<br>~<br>290.8<br>1                                 | <ul> <li>291.80</li> <li>注掛單</li> <li>很價盤 特別</li> <li>又</li> </ul>                                                                                                    | 18.3K (<br>① 图<br>回限價盤 氪<br>-<br>-<br>-<br>-<br>-<br>-<br>-<br>-<br>-<br>-<br>-<br>-<br>-                                                                                                    | (16)<br>歷史<br>意價盤<br>+)<br>+)                                                                                                    |
| <ul> <li> <sup>5</sup> 290.00         <ul> <li></li></ul></li></ul>                                                                                                    | 125K<br>易 定<br>21/03/2024<br>股票:                    | ( 242)<br>持倉<br>段價盤 『<br>290.8<br>1                                      | <ul> <li>● 291.80</li> <li>● 掛單</li> <li>■ 掛單</li> <li>R價盤 特易</li> <li>●</li> </ul>                                                                                                    | 18.3K (<br>① 月<br>回限價盤 更<br>—<br>—<br>—<br>—<br>—<br>29                                                                                                    | <ul> <li>(16)</li> <li>歴史</li> <li>意價盤</li> <li>+</li> <li>+</li> <li>+</li> <li>-</li> <li>-</li></ul>         |
| <ul> <li> <sup>3</sup> 290.00         <ul> <li></li></ul></li></ul>                                                                                                    | 125K<br>易 定<br>21/03/2024<br>股票:<br>買               | ( 242)<br>持倉<br>很價盤 『<br>290.8<br>1                                      | <ul> <li>3 291.80</li> <li>注掛單</li> <li>限價盤 特別</li> <li>又</li> </ul>                                                                                                    | 18.3K (<br>① 团<br>回限價盤 更<br>29<br>法                                                                                                    | <ul> <li>( 16)</li> <li>歴史</li> <li>意價盤</li> <li>+</li> <li>+</li> <li>-</li> <li>-</li> <li></li></ul>         |
| <ul> <li> <sup>3</sup> 290.00      </li> <li> <sup>(</sup>奮強限         </li> <li> <sup>(</sup>南強限         </li> <li> <sup>(</sup>南強限         </li> <li> <sup>(</sup>南強限         </li> <li> <sup>(</sup>南強限         </li> <li> <sup>(</sup>南強限         </li> <li> <sup>(</sup>南強         </li> <li> <sup>(</sup>南強         </li> <li> <sup>(</sup>南強         </li> <li> <sup>(</sup>南強         </li> <li> <sup>(</sup>南強         </li> <li> <sup>(</sup>南強         </li> <li> <sup>(</sup>南強         </li> <li> <sup>(</sup> <sup>(</sup></li></ul>                                                                                                    | 125K<br>易 定<br>就價限<br>21/03/2024<br>股票:<br><u>買</u> | ( 242)<br>持倉<br>段價盤 『<br>290.8<br>1                                      | <ul> <li>④ 291.80</li> <li>● 掛單</li> <li>■ 根價盤 特易</li> <li>●</li> </ul>                                                                                                    | 18.3K (<br>① 唐<br>回限價盤 更<br>—<br>—<br>—<br>—<br>—<br>—<br>—<br>—<br>—<br>—<br>—<br>—<br>—<br>—<br>—<br>—<br>—<br>—<br>—                                                                                                    | <ul> <li>( 16)</li> <li>歴史</li> <li>意價盤</li> <li>+</li> <li>+</li> <li< td=""></li<></ul> |
| <ul> <li> <sup>3</sup> 290.00         <ul> <li></li></ul></li></ul>                                                                                                    | 125K<br>易 使<br>定<br>21/03/2024<br>股票:<br>買          | ( 242)<br>持倉<br>& 復盤 『<br>290.8<br>1                                     | <ul> <li>④ 291.80</li> <li>● 掛單</li> <li>● 根單</li> <li>● 根理</li> <li>● 根理</li> <li>● 根理</li> <li>● 相理</li> <li>● 相理</li></ul> | 18.3K (<br>① 唐<br>回陽價盤 第<br>一<br>一<br>一<br>二<br>二<br>二<br>二<br>二<br>二<br>二<br>二<br>二<br>二<br>二<br>二<br>二<br>二<br>二<br>二                                                                                                    | <ul> <li>( 16)</li> <li>歴史</li> <li>意價盤</li> <li>+</li> <li>+</li> <li< td=""></li<></ul> |
| <ul> <li>⑤ 290.00</li> <li>⑤ 交</li> <li>《 僧強限<br/>有效期<br/>價格<br/>股數<br/>最大可買</li> <li>※</li> </ul>                                                                                                    | 125K<br>易<br>定1/03/2024<br>股票:<br>夏<br>型相由 NON-AF   | ( 242)<br>持倉<br>復饌盤 『<br>290.8<br>1<br>E (Hong Kong?                     | <ul> <li>④ 291.80</li> <li>● 掛單</li> <li>● 根單</li> <li>● 根理</li> <li>● 根理</li> <li>● 根理</li> <li>● 相理</li> <li>● 相理</li></ul> | 18.3K (<br>① 月<br>回限價盤 則<br>一<br>二<br>29<br>法<br>29<br>次<br>29<br>(<br>29<br>(<br>29<br>(<br>29<br>(<br>29)<br>(<br>29)<br>(<br>2))<br>(<br>2)))<br>(<br>2))<br>(<br>2)))<br>(<br>2)))<br>(<br>)))<br>(<br>)))<br>(<br>)))<br>(<br>)))<br>(<br>)))<br>(<br>)))<br>(<br>))))<br>())))<br>())))<br>()))))<br>()))))<br>()))))) | <ul> <li>( 16)</li> <li>歴史</li> <li>意價盤</li> <li>+</li> <li>+</li> <li< td=""></li<></ul> |

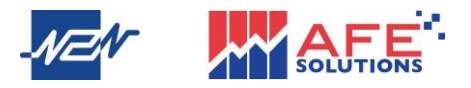

Mobile X 用戶說明書 – 繁體版 股票交易下單方法 2:

用戶點擊下方的交易按鈕,頁面會跳至該股的下單頁面。用戶決定了該股的盤別、價 格和股數後,隨即可點擊「買」或「沽」下單進行交易。

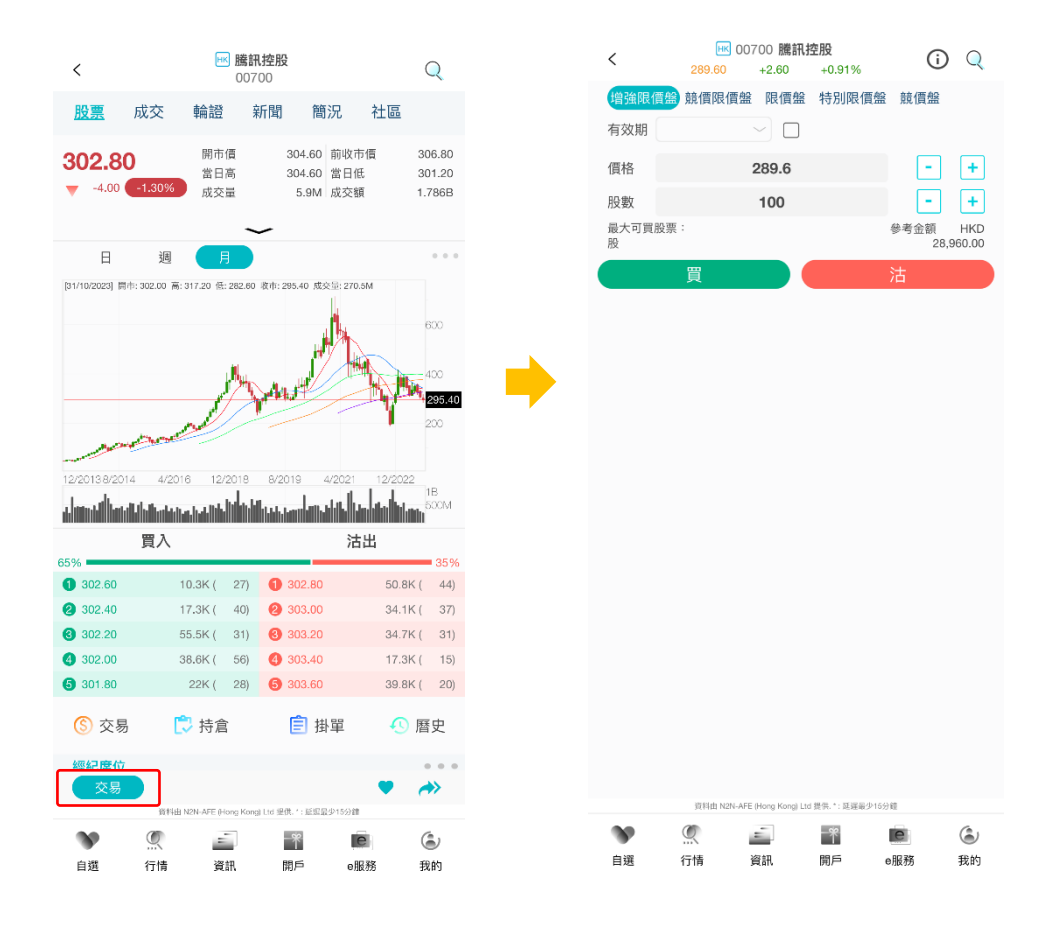

若用戶開啟了證券訂單二次確認,下單後就會彈出交易內容和交易手續費,之後按底 部的「買」或「沽」正式下單。

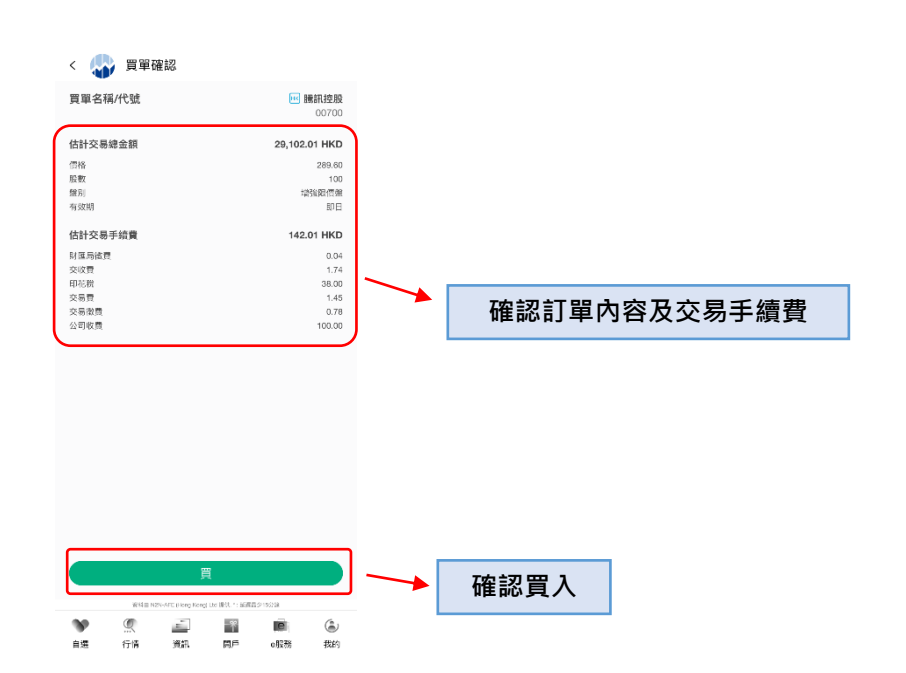

13

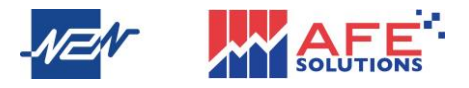

Mobile X 用戶說明書 – 繁體版 股票交易下單方法 3:

用戶於自選頁點擊賬戶後,點擊持倉記錄內任何一個股票,便可即時下單該股票。

| ү 自選                                                                                             |         | Q                       |
|--------------------------------------------------------------------------------------------------|---------|-------------------------|
| <u>全部</u> 港股 美股 深滬                                                                               |         |                         |
| 3券賬戶 (HKD)<br>產總值                                                                                |         | 當日盈虧<br>-168            |
| <b></b>                                                                                          | 價赼      | 升跌%                     |
| ▲ 建設銀行                                                                                           | 4.73    | 0.00%                   |
| 10939<br>10939<br>10011                                                                          | 86.70   | 0.00<br>+0.58%<br>+0.50 |
| N<br>M<br>M<br>W<br>M<br>W<br>M<br>W<br>M<br>W<br>M<br>W<br>M<br>W<br>M<br>W<br>M<br>W<br>M<br>W | 14.58   | <b>-1.88%</b><br>-0.28  |
| ▲ 百德國際<br>12668                                                                                  | 0.42    | <b>-2.33%</b><br>-0.01  |
| ≝ 綠色能源科技集團<br>0979                                                                               | 0.19    | <b>-5.00%</b><br>-0.01  |
| 账 阿里巴巴−SW<br><sup>9988</sup>                                                                     | 71.20   | <b>+0.14%</b><br>+0.10  |
| ▶ 小鵬汽車-W<br>19868                                                                                | 39.50   | -0.75%                  |
| 11 中國大冶有色金屬                                                                                      | 0.07    | -5.41%                  |
| IS Notflix                                                                                       |         | -0.004                  |
| IFLX                                                                                             | 620.74  | +2.35                   |
| 図百度集團-SW + 添加 ≡ 編輯                                                                               | 101.70  | +0.10%                  |
| 資料由 N2N-AFE (Hong Kong) Ltd 提供. *: 延遲最                                                           | 业15分鐘   |                         |
|                                                                                                  | elizati | ③                       |

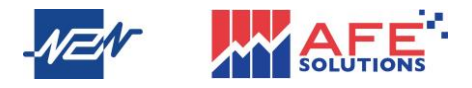

用戶點擊掛單記錄內任何一個狀況為「已掛牌」的掛單項目,便可即時修改或刪除該 掛單項目。

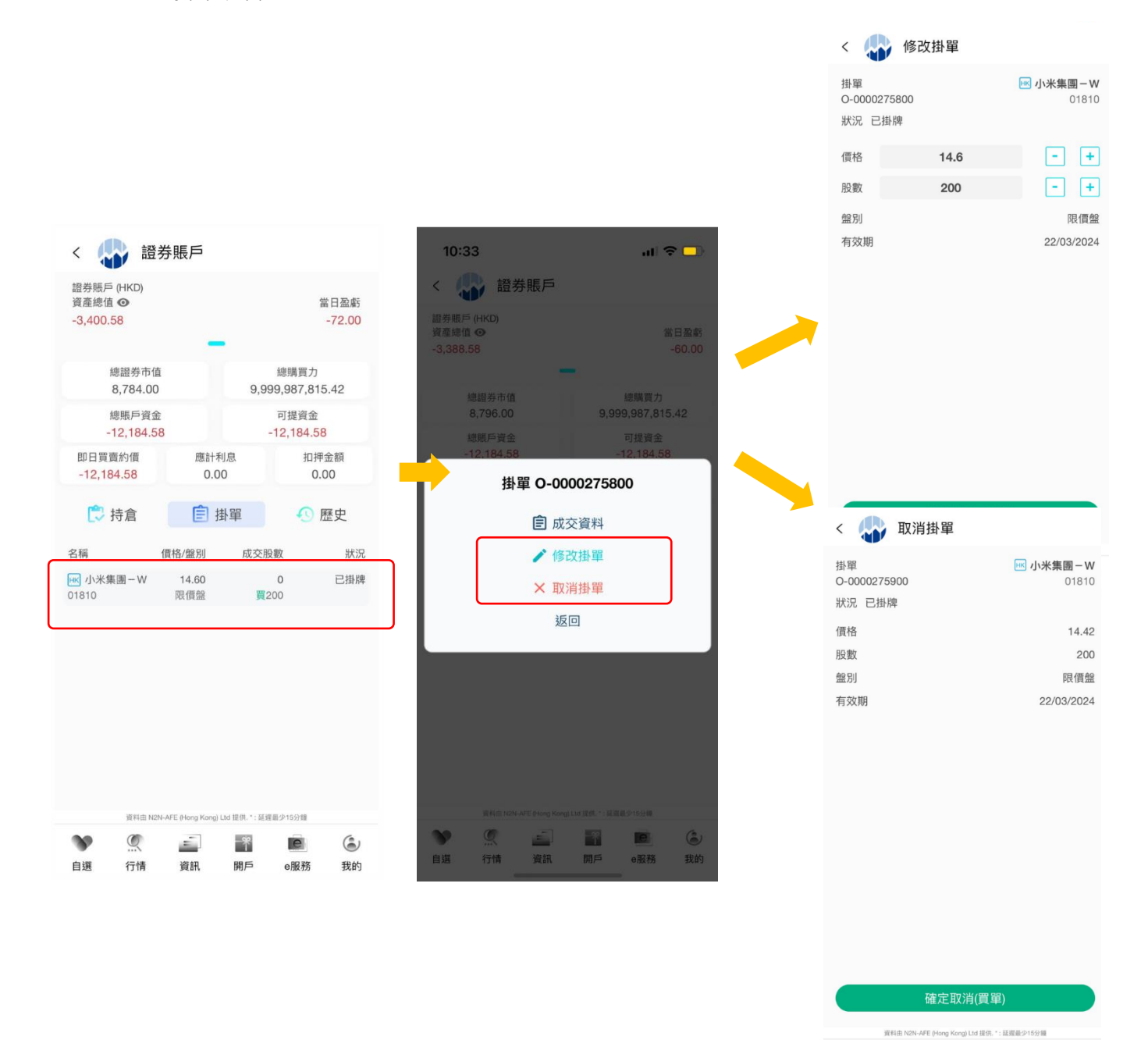

Q

行情

£,

資訊

\*

開戶

e

e服務

6

我的

20

自選

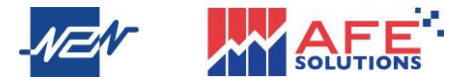

B. 暗盤

Mobile X 提供富途及輝立暗盤,用戶點擊行情後,選擇中間選項欄的「暗盤」, 即可查閱暗盤資料。點擊股票進入詳細報價頁面,右上方可選擇富途或輝立暗盤報 價。下單方式與股票一樣,點擊交易即可下單。

| 情                       |              |                         |         | Q        |
|-------------------------|--------------|-------------------------|---------|----------|
| 美股                      | 深滬           | <u>暗盤</u>               |         | ,        |
| ■                       | 副開戶          | ~⊚<br>社區                | e       | 國務       |
|                         |              |                         |         | <b> </b> |
|                         |              |                         |         | X001     |
| <b>衆呈呂</b>              |              |                         | 25/     | 03/2024  |
|                         |              |                         |         |          |
| 連數子                     |              |                         | 27/     | 03/2024  |
| 富景中國控股<br><sup>97</sup> |              |                         | 27/     | 03/2024  |
|                         |              |                         |         |          |
|                         |              |                         |         |          |
|                         |              |                         |         |          |
|                         |              |                         |         |          |
|                         |              |                         |         |          |
|                         |              |                         |         |          |
|                         |              |                         |         |          |
|                         |              |                         |         |          |
|                         |              |                         |         |          |
|                         |              |                         |         |          |
|                         |              |                         |         |          |
|                         |              |                         |         |          |
|                         |              |                         |         |          |
|                         |              |                         |         |          |
| 道科                      | N2N-AFE (Hon | g Kong) Ltd 提供. * : 延遲最 | 少15分鐘   | 6        |
|                         | -            | *                       | e       |          |
|                         | Au           |                         | 0186320 | 344 S    |
|                         |              |                         |         |          |

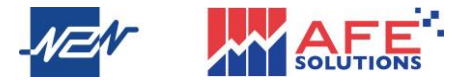

## 6 搜索欄

點擊畫面右上位置的放大鏡圖標,即進入搜索頁,用戶可在自動彈出的鍵盤上輸入心 儀股票的號碼及後篩選地區,該股票的報價頁面隨之彈出。

| 🚯 自選                                  |        | Q                       |   | < Q 7            | 00       |                          | ×       | 按下搜尋到的股票      |
|---------------------------------------|--------|-------------------------|---|------------------|----------|--------------------------|---------|---------------|
| <u>全部</u> 港股 美股 深滬                    |        |                         | ( | ₩ 騰訊控股<br>00700  | t        |                          | 已添加     | 進入該股報價頁       |
| 證券賬戶 (HKD)<br>資產總值 ◎                  |        | 當日盈虧<br>169             |   | ₩ 華地國際<br>01700  | 控股       |                          | +       |               |
| -510.45                               |        | -100                    |   | ■ 格林國際<br>02700  | 控股       |                          | (+)     |               |
| \$                                    | 價格     | 升跌%                     |   | 國中中中             |          |                          |         |               |
| ⊯ 建設銀行<br>00939                       | 4.73   | <b>0.00%</b><br>0.00    |   | 03700            |          |                          | (+)     |               |
| w 恒生銀行<br>00011                       | 86.70  | +0.58%<br>+0.50         |   | 05700            | NG N2208 |                          | +       |               |
| w 小米集團-W                              | 14.58  | -1.88%                  |   | ₩ 納指摩通<br>10700  | A06月CW23 |                          | +       | ╈ 守+」添加       |
| 01010                                 |        | -0.28                   |   | Ⅲ 匯豐法巴           | A01月CW24 |                          | (+)     | 股票到白選表        |
| ₩ 百德國際<br>02668                       | 0.42   | <b>-2.33%</b><br>-0.01  |   | Ⅲ 海油星展           | A09月PW23 |                          | $(\pm)$ |               |
| ■ 綠色能源科技集團<br>00979                   | 0.19   | <b>-5.00%</b><br>-0.01  |   | 12700<br>HK 中移摩通 | A08月PW23 |                          | ()      |               |
| ₩ 阿里巴巴-SW<br>09988                    | 71.20  | +0.14%<br>+0.10         | C | 13700            |          | J                        | (+)     |               |
| ⊯ 小鵬汽車-W<br>09868                     | 39.50  | -0.75%<br>-0.30         | ( |                  |          |                          | ~       |               |
| ₩ 中國大冶有色金屬<br>00661                   | 0.07   | <b>-5.41%</b><br>-0.004 |   | 7                | 8        | 9                        | нк      | *             |
| us Netflix<br>NFLX                    | 620.74 | +0.38%<br>+2.35         |   | 4                | 5        | 6                        |         | 使用鍵盤輸入股票號     |
| ■百度集團-SW                              | 101.70 | +0.10%                  |   | 1                | 2        | 3                        | SH      | 碼,然後按         |
| + 添加 = 編輯                             |        |                         |   |                  |          | -                        |         | HK/SH/S7 篩選地區 |
| 度料面 N2N-AFE (Hong Kong) Ltd 提供、*: 延遲最 | P1591  | (e.                     |   |                  | 0        | $\langle \nabla \rangle$ | SZ      |               |
|                                       | e服務    | 我的                      | l |                  | 0        |                          |         |               |

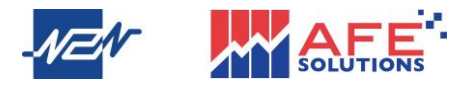

## 7 開戶

如用戶未有或想開設新的證券戶口,可點擊選項欄的「開戶」。用戶只需完成五個步 驟如輸入個人資料和同意開戶相關文件後,便可立即開立戶口。

| < 🍑 開戶                        |           |
|-------------------------------|-----------|
| 24/7 自助網上開戶<br>安全、快捷、輕鬆掌握投資機遇 | •         |
| 带迁砂道                          | -         |
|                               |           |
| 請輸入一次性密碼                      | 60s       |
| 取得驗證碼                         | $\supset$ |
| 登入                            |           |

Version No.: 1.2.0.134 Copyright @ 2024 聯盛亞富濟訊科技有限公司版權所有 Ltd 接触。\*: 這經過少15分類 (FRC) N-AFE.01(rdg)/d v Q 1 -۲ 自選 行情 開戶 我的 資訊 e服務

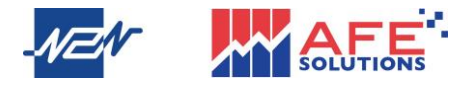

## 8 新股中心

在行情頁面點擊中間選項欄的第一個圖標「新股中心」即進入新股中心頁面,用戶可 在此頁查看各新股之申請、公佈及上市資料。

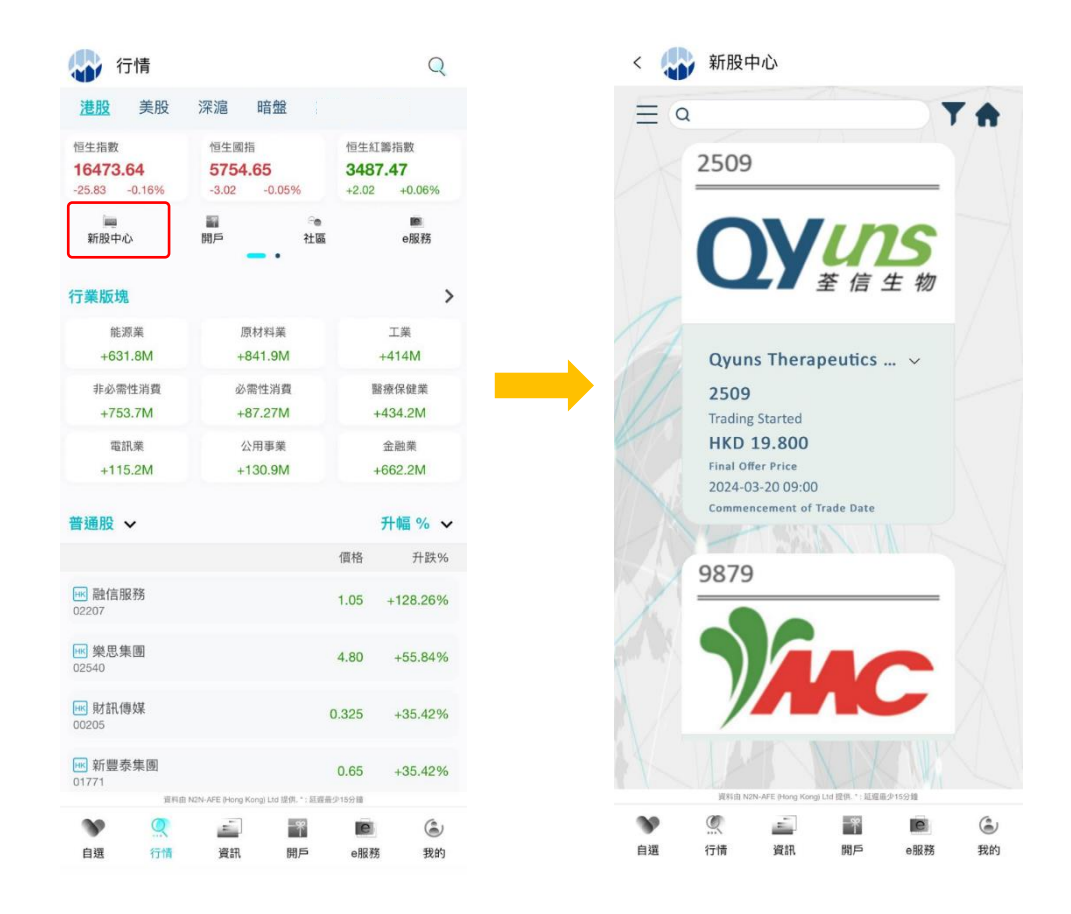

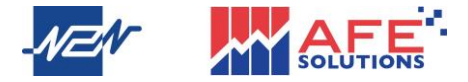

#### 9 新聞中心

點擊下部選項欄的第三個圖標「資訊」即進入即市新聞頁面,用戶可根據類別篩選新 聞,點擊下列顯示的其中一單新聞後即可查看該新聞的詳細資訊,如用戶欲儲存或分 享該新聞可點擊畫面右上方位置的圖標。

|        | 資訊                                                                         | < 🎝 智通財經                                                                                                    |        |
|--------|----------------------------------------------------------------------------|----------------------------------------------------------------------------------------------------|--------|
| 1      | 所有 股市 財經 研究 公告 其他                                                          | 智通財經-中證香港30指數與中證港股通30指數正式發布 中國移<br>動(00941)、京東物流(02618)等股入選                                                                                                    | 按下即可儲存 |
| 徐凞充問新则 | HKEX-Monthly Returns <06828 BG BLUE<br>SKY><br>港交所 11:42 92/11/2023        | 422 b b b b b b b b b b b b b b b b b b                                                                                                    | 或分享該新聞 |
| 師進利闻双加 | HKEX-月報表 <06828 北京燃氣藍天><br>港交所 11:42 02/11/2023                            | Persect B888<br>Persect B888<br>Charles and Frage<br>Persect Charles Control Control |        |
|        | 智通財經-國金證券:本輪美聯儲加息周期或<br>已完成 A股、港股流動性有望改善<br>普通財經 11:39 02/11/2023          | 智通財經APP獲悉,11月21日,中語指數有限公司正式發布中證<br>香港30指數與中證港股通30指數。中證香港30指數包括中國移動<br>(00941)、京東物流(02618)、長實集團(01113)等30只樣本股,中<br>證港股過303指數包括字甯(02331)、騰訊控股(0700)、美團-<br>W(03690)等30只樣本股。                                                                                                    |        |
|        | 智通时經-富湛:維持百勝中國(09987)"買入"<br>評級 目標價下調至510.7港元<br>智樂財經 11.38 02/11/2023     | 中證香港30指數、中證港股通30指數分別從香港市場、港股通範<br>圍中返取30只市值較大、流動性較好且具有行業代表性的上市公<br>司證券作為指數樣本,以反映香港市場、港股通範圍行業篇頭上<br>市公司證券的整體表現。                                                                                                    |        |
|        | HKEX-Monthly Returns <01284 NEW MEDIA<br>LAB>                              | 其中,指數樣本每半年調整一次,樣本調整實施時間分別為每年<br>6 月和 12 月的第二個星期五的下一交易日。每次調整數量比例原<br>則上不超過 20%。                                                                                                    |        |
|        | HKEX-月報表 <01284 新傳企劃>                                                      | https://img.zhitongcaijing.com/image/<br>20231121/1700556823166228.png?x-oss-process=image/<br>format.jpg/quality,Q_90                                                                                                    |        |
|        | 淮交所 11:38 02/11/2023                                                       | https://img.zhitongcaijing.com/image/<br>20231121/1700556816728351.png?x-oss-process=image/<br>format.jpg/quality.Q 90                                                                                                    |        |
|        | 智通財經-港股異動 - 來凱醫藥-8(02105)<br>強超15%再息新高公司將進2項成果亮相2<br>智通別經 11-38 02/11/2023 | 更多港般重磅資訊,下載智通財經app                                                                                                    |        |
|        | 智通財經-港股異動 - 中國抗體-B(03681)漲超<br>8% SM03的BLA獲受理 標志該新藥產品即                     | 更多港股及海外理財資訊,請點擊www.zhitongcaijing.com(搜<br>索"智通財經");欲加入智通港股投資群,請加智通客服微信<br>(ztcjkf)                                                                                                    |        |
|        | 資料曲 N2N-AFE Hono Kong) Ltd 提供。" 與運搬少15分館                                   | 武力 300 0 4 A m * Con 4 10 人は *     資料 色 N2N-AFE (Hong Keng) Ltd 世界。*: 延度最少15分類                                                                                                    |        |
|        | 第 祭 編書 記 画 ふ<br>自選 行情 資訊 開戶 e服務 我的                                         | <ul> <li>         ・・・・・・・・・・・・・・・・・・・・・・・・・・・・・</li></ul>                                                                                                    |        |

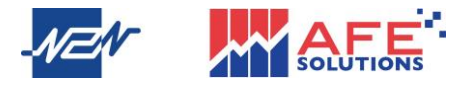

#### 10 業務辦理

點擊下部選項欄的「e服務」圖標,頁面即跳轉到 N2N-AFE 的 E-Service 網頁,登入 後點擊右上圖標,選項目錄隨之彈出,用戶可在此選擇設置或修改個人訊息、資金相 關、股票相關和歷史記錄的各項目。

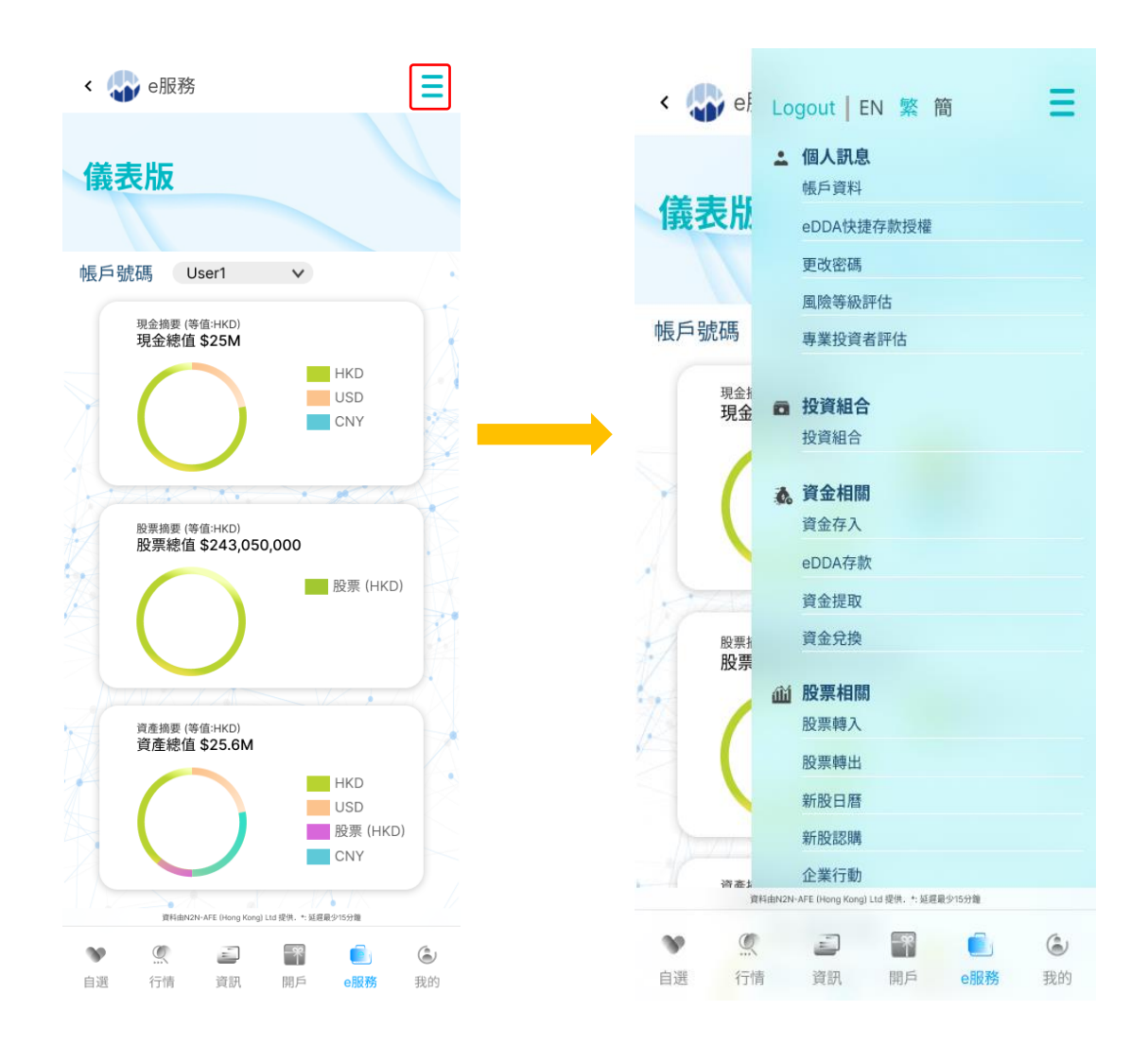